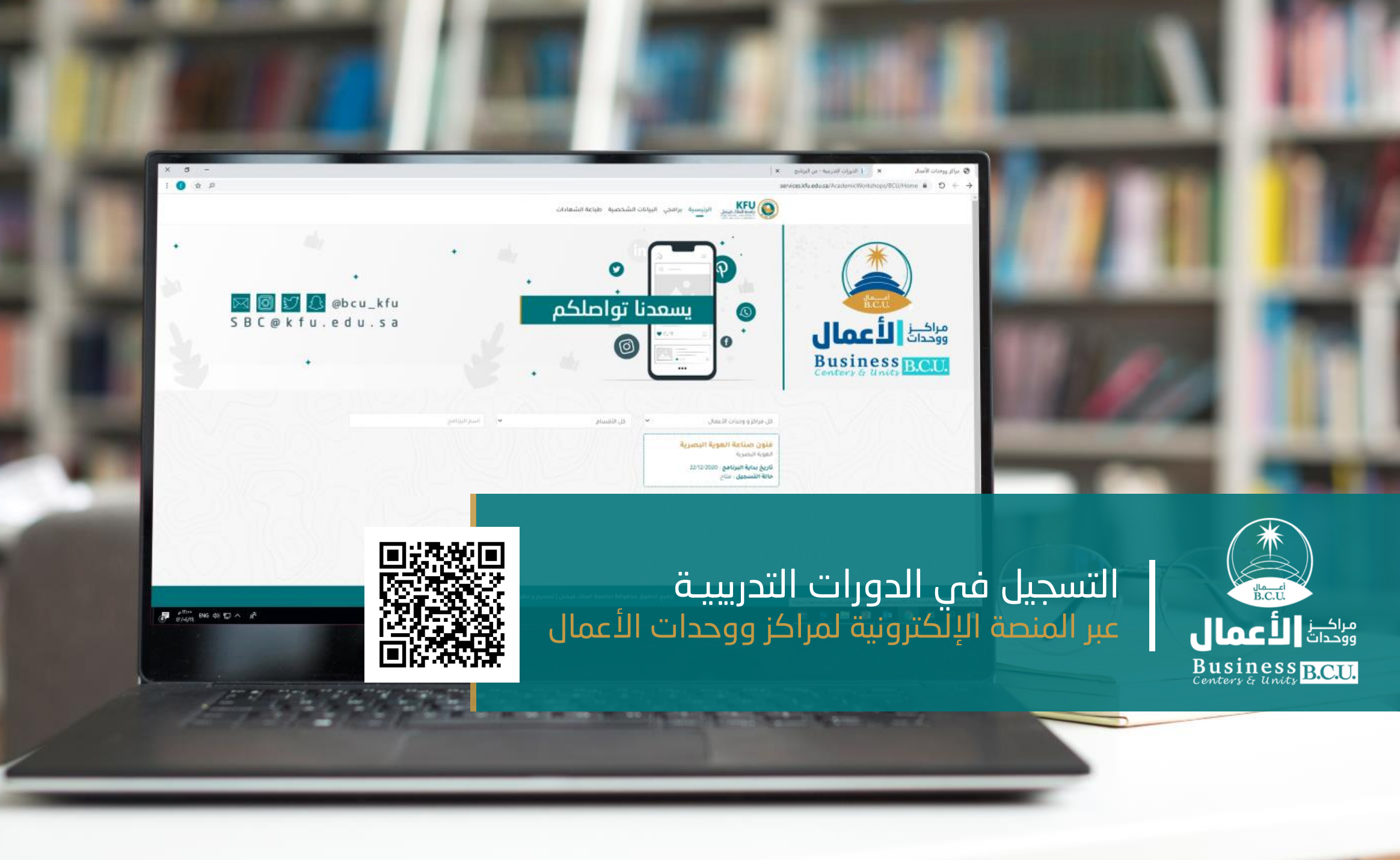

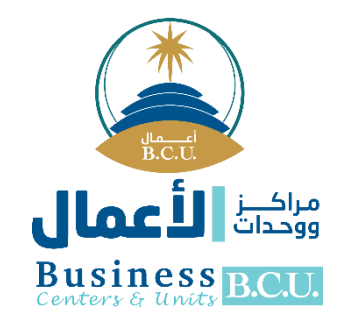

#### مقدمة :

مراكز ووحدات الأعمال مرتبطة تنظيماً بقطاع الابتكار وتنمية الأعمال وتضم مجموعة من المراكز والوحدات المتنوعة في مجالات تخصصية مختلفة تتمثل في الاستشارات الهندسية والطبية والبيطرية والتقنية والزراعية وكذلك الإعلامية والتعليمية والإحصائية والقانونية والتربوية تقدم من خلالها خدمات استشاريـة مدفوعة الأجر للأفراد والقطاع الحكومي والقطاع الخاص بالتعاون مع نخبـــة من المختصيــن.

# الأهداف.

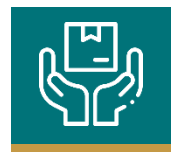

تقديم خدمـــــات ومنتجات يمكـــن تسويقها للمجتمع المحلي والوطني

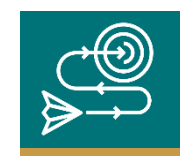

تحقيق رؤيــــة الجامعـــــة بدعــــم قطــاع الابتكــار وتنميـــــة الأعمال

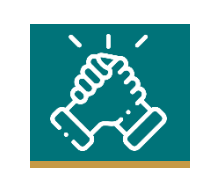

تــأسيس شراكـــات مع الجهـــات الرائـــدة في الـمجـــــالات العلميــــة المختلفـــــة

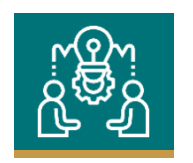

تقديم برامج تدريبية وخدمات استشارية للأفراد والمؤسســـــات الحكوميـــة والقطاع الخاص

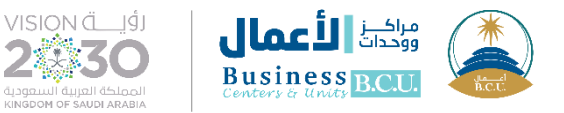

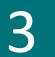

- الدخول إلى موقع جامعة الملك فيصل
  - الدخول إلى المراكز العلمية والبحثية
- الضغط على إدارة مراكز ووحدات الأعمال

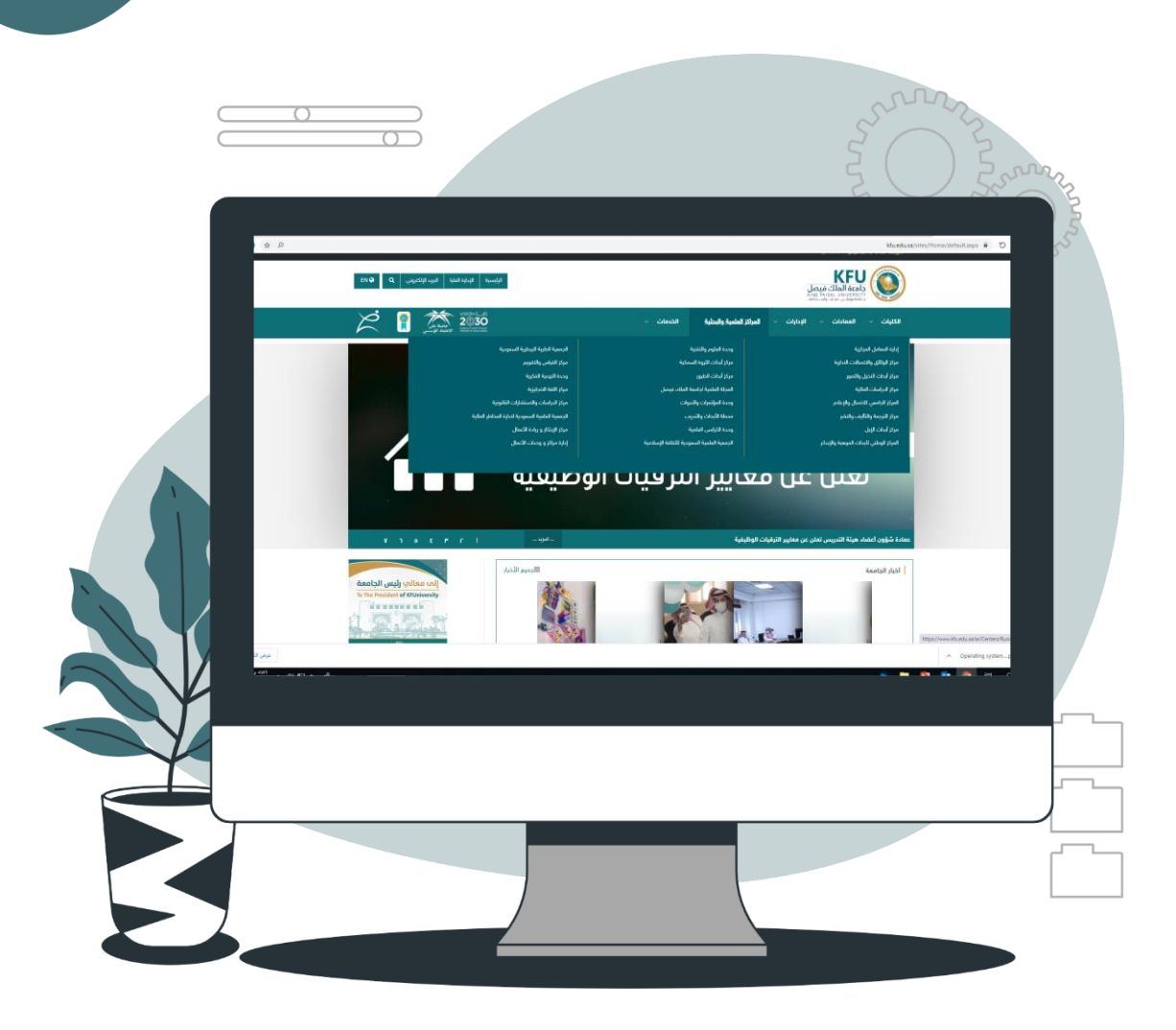

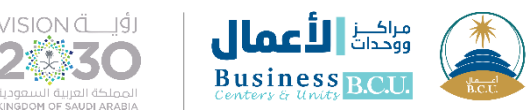

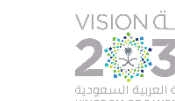

- إدارة مراكز ووحدات الأعمال
- الضغط على منصة التدريب والاستشارات

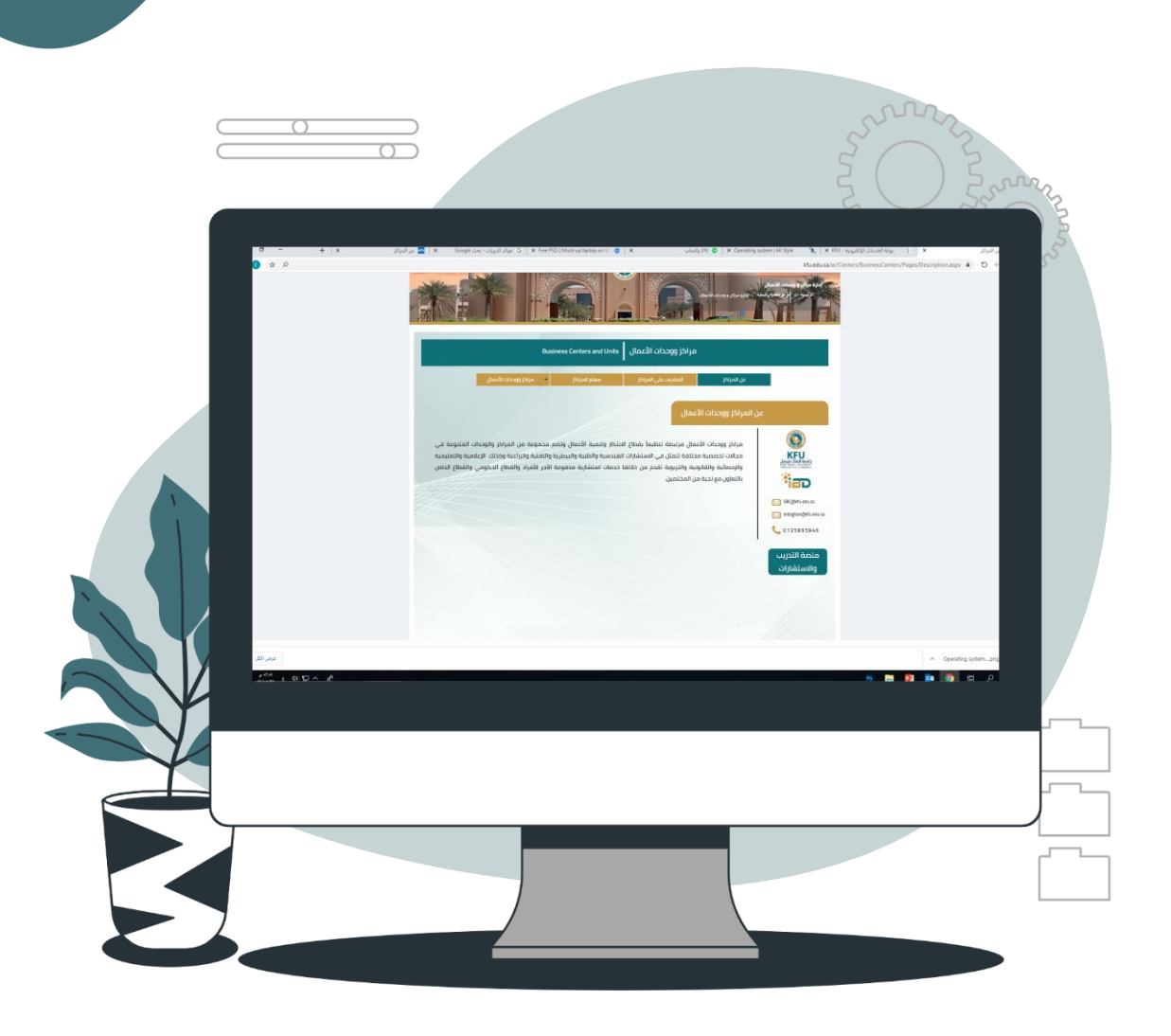

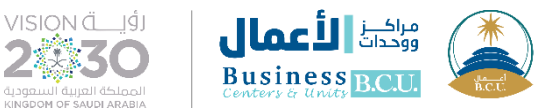

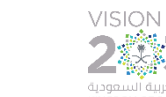

5

- اختيار الدورة
- الضغط على الدورة المطلوبة

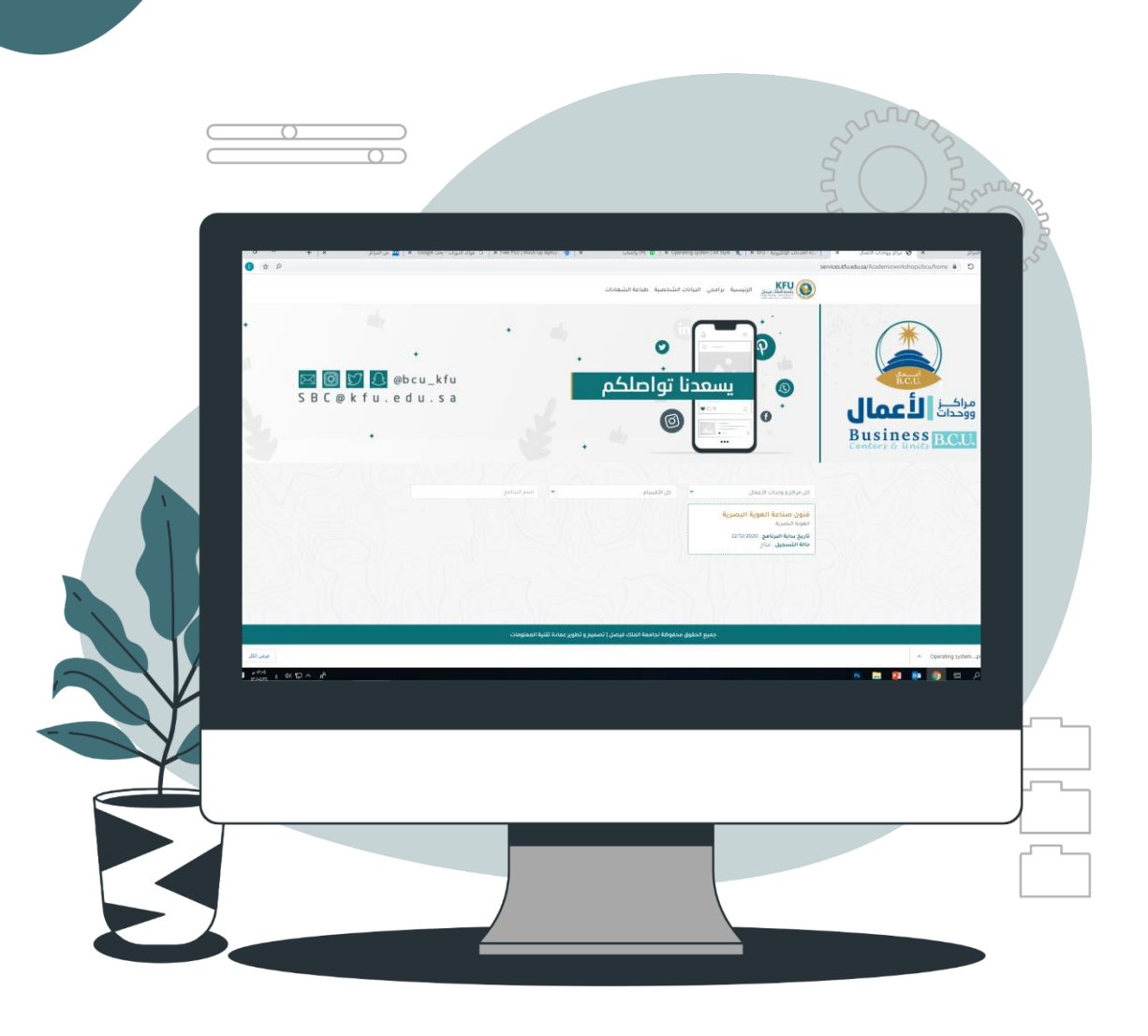

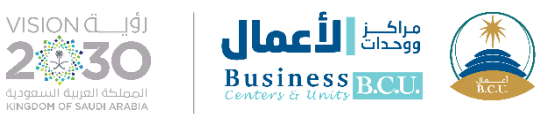

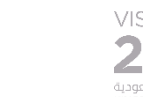

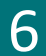

- تسجیل دخول تسجیل جدید
- ا. في حال التسجيل الجديد يتم الضغط على أنت مستخدم جديد ؟ تسجيل \_\_\_\_\_

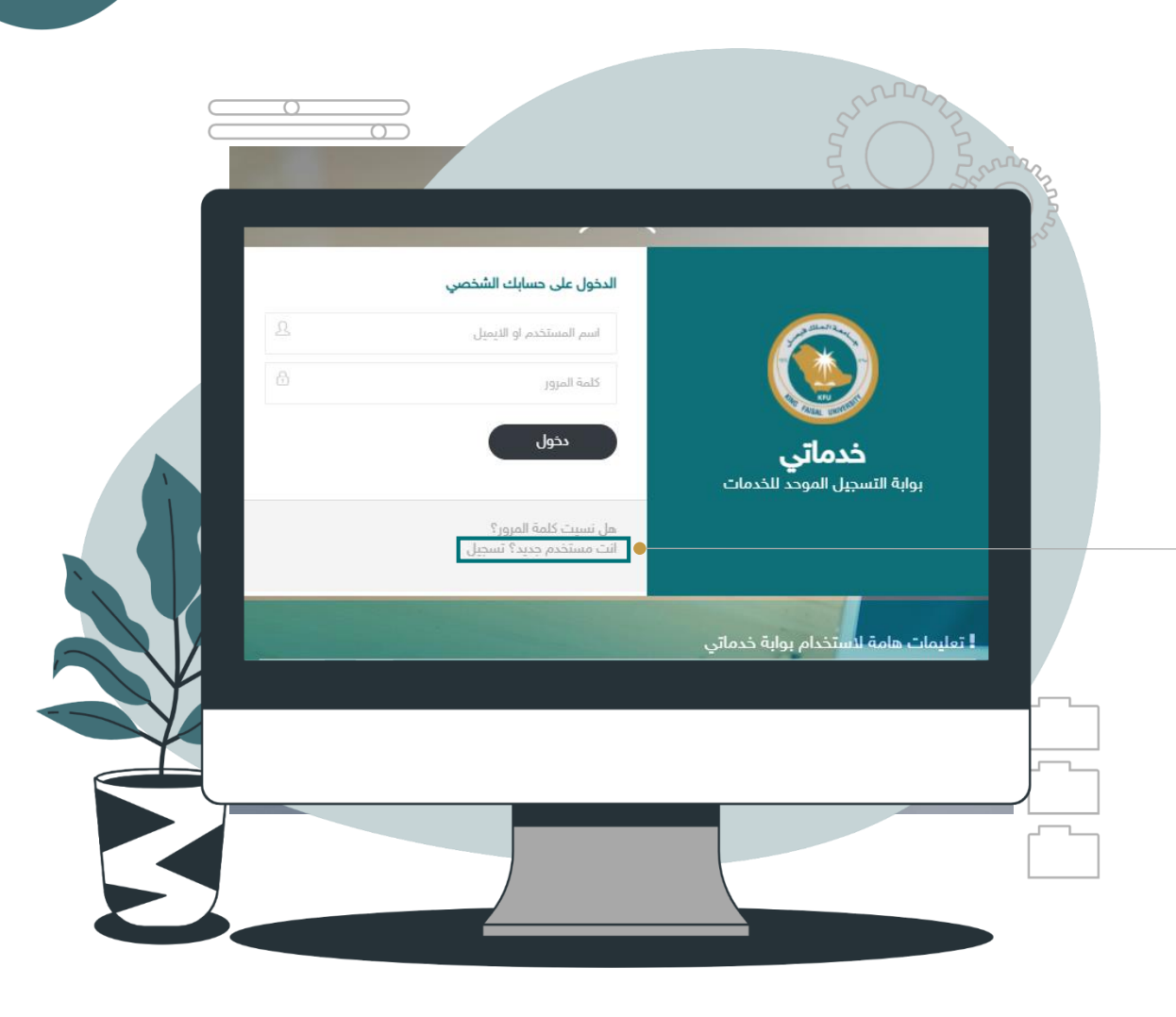

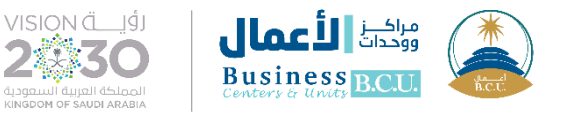

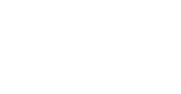

- التسجيل في البرنامج التدريبي
- بعد الاطلاع على البيانات يتم إرفاق الإيصال البنكي.

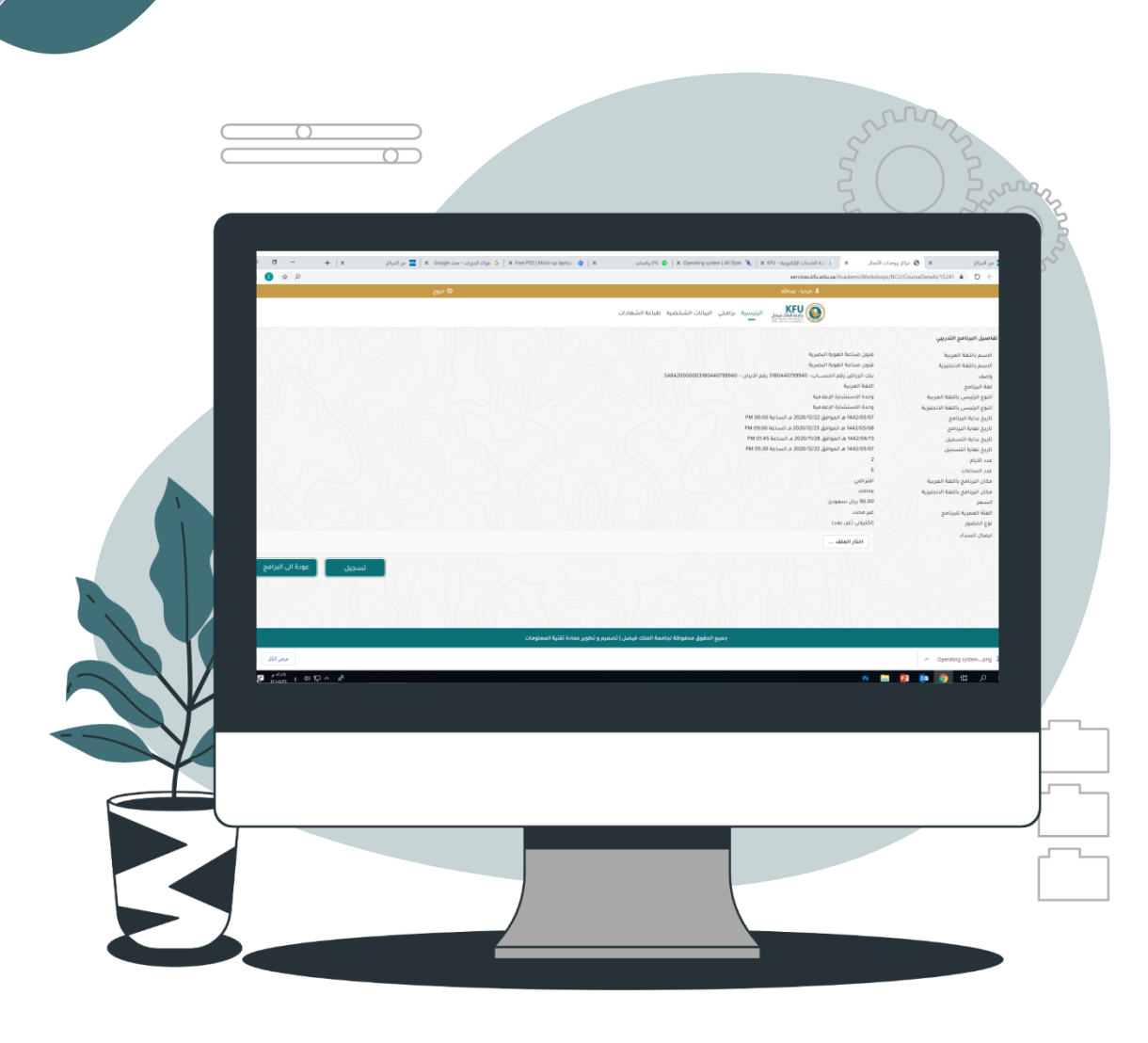

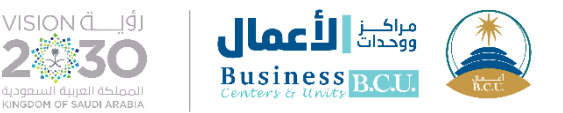

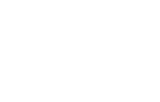

w w

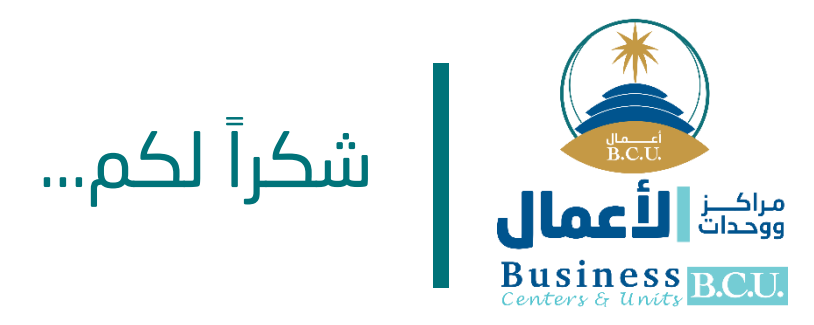

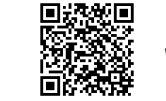